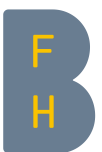

# 1 Setup Moodle-Prüfung mit Safe Exam Browser

## 1.1 Vorbedingung: der Test in Moodle

### Test ist aufgesetzt mit:

### Frageverhalten: Spätere Auswertung

- Frageverhalten

| Antworten innerhalb der Fragen<br>mischen | Ja                 |  |
|-------------------------------------------|--------------------|--|
| ?                                         |                    |  |
| Frageverhalten 🕐                          | Spätere Auswertung |  |
|                                           | Mehr anzeigen      |  |

# Berichtsoptionen: alle deaktiviert

| Berichtsoptionen ⑦      |                                |                                               |                                           |
|-------------------------|--------------------------------|-----------------------------------------------|-------------------------------------------|
| Während des Versuchs    | Direkt nach dem Versuch        | Später, während der Test noch<br>geöffnet ist | Wenn der Test abgeschlossen ist           |
| ✓ Versuch ⑦             | Versuch                        | Versuch                                       | Versuch                                   |
| Ob richtig ③            | <ul> <li>Ob richtig</li> </ul> | <ul> <li>Ob richtig</li> </ul>                | <ul> <li>Ob richtig</li> </ul>            |
| Punkte ③                | Punkte                         | Punkte                                        | Punkte                                    |
| Spezifisches Feedback ③ | Spezifisches Feedback          | Spezifisches Feedback                         | <ul> <li>Spezifisches Feedback</li> </ul> |
| Allgemeines Feedback ③  | Allgemeines Feedback           | <ul> <li>Allgemeines Feedback</li> </ul>      | Allgemeines Feedback                      |
| Richtige Antwort ③      | Richtige Antwort               | Richtige Antwort                              | Richtige Antwort                          |
| Gesamtfeedback ⑦        | Gesamtfeedback                 | Gesamtfeedback                                | Gesamtfeedback                            |

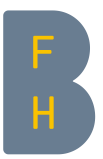

#### Kennwort: gesetzt

Weitere Zugriffsbeschränkungen

| Kennwort ⑦                                            | ••  Q                    |
|-------------------------------------------------------|--------------------------|
| IP-Adresse 🕐                                          |                          |
| Vorgegebene Pause zwischen 1. und<br>2. Versuch<br>?  | 0 Minuten 🔽 🗆 Aktivieren |
| Vorgegebene Pause zwischen<br>weiteren Versuchen<br>? | 0 Minuten 🔽 🗆 Aktivieren |
|                                                       | Mehr anzeigen            |

Wichtig: Notieren! Das Kennwort wird zum Starten des Tests benötigt und muss dann den Studierenden mitgeteilt werden.

Browsersicherheit: Nutzung des Safe Exam Browsers erforderlich

Weitere Zugriffsbeschränkungen

| Kennwort ③                                                             | •• <u>~</u> Q                                 |
|------------------------------------------------------------------------|-----------------------------------------------|
| IP-Adresse 🕐                                                           |                                               |
| Vorgegebene Pause zwischen 1. und<br>2. Versuch<br>?                   | 0 Minuten 🔽 🗆 Aktivieren                      |
| Vorgegebene Pause zwischen<br>weiteren Versuchen<br>?                  | 0 Minuten 🔽 🗆 Aktivieren                      |
| Browsersicherheit* (?)                                                 | Nutzung des Safe Exam Browsers erforderlich 🔹 |
| Dieser Test darf offline in Moodle<br>Mobile App versucht werden*<br>? | Nein -                                        |
| Erlaubte Browser Exam Schlüssel*<br>?                                  | Weniger anzeigen                              |

Berner Fachhochschule | Haute école spécialisée bernoise | Bern University of Applied Sciences

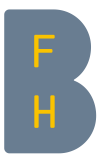

Windows

#### Optional: Zeitbegrenzung und Zeitpunkt der Testöffnung

| - Zeit                       |                                                 |   |
|------------------------------|-------------------------------------------------|---|
| Testöffnung 🕐                | 19 • Dezember • 2017 • 14 • 00 • 🛗 🗹 Aktivieren |   |
| Testschließung               | 19 • Dezember • 2017 • 09 • 35 • 🎬 🗆 Aktivieren |   |
| Zeitbegrenzung 🕐             | 45 Minuten 🗹 🖉 Aktivieren                       |   |
| Wenn die Zeit abgelaufen ist | Der Testversuch wird automatisch abgegeben.     | • |
| Nachfrist für Abgabe         | 0 Minuten - Aktivieren                          |   |

Notieren Sie sich die Adresse des Moodle-Tests (typischerweise: https://moodle.bfh.ch/mod/quiz/view.php?id=123456)

### 1.2 Konfiguration des SEB-Files zur Testöffnung für die Studierenden

Öffnen SWBConfigTool.exe. Dieses Programm ist in demselben Ordner wie der Safe Exam Browser.

| ^                 | Name                           | Änderungsdatum   | Тур                | Größe    |
|-------------------|--------------------------------|------------------|--------------------|----------|
| 🛧 Schnellzugriff  | 📕 de                           | 18.12.2017 17:22 | Dateiordner        |          |
| OneDrive - Berner | SebWindowsBrowser              | 18.12.2017 17:22 | Dateiordner        |          |
| Dieser DC         | SebWindowsResources            | 18.12.2017 17:22 | Dateiordner        |          |
| S Dieser PC       | SebWindowsServiceWCF           | 18.12.2017 17:32 | Dateiordner        |          |
| E Bilder          | Fleck.dll                      | 01.12.2017 20:30 | Anwendungserweiter | 43 KB    |
| 늘 Desktop         | IconLib.dll                    | 01.12.2017 20:31 | Anwendungserweiter | 63 KB    |
| 📔 Dokumente       | MetroFramework.dll             | 01.12.2017 20:31 | Anwendungserweiter | 313 KB   |
| 🔈 Downloads       | 🐲 SafeExamBrowser.exe          | 01.12.2017 20:31 | Anwendung          | 1'490 KB |
| 🐌 Musik           | 🐞 SEBConfigTool.exe            | 01.12.2017 20:31 | Anwendung          | 997 KB   |
| 📕 Videos          | SEBWindowsServiceContracts.dll | 01.12.2017 20:31 | Anwendungserweiter | 14 KB    |
| 👟 Windows (C:)    |                                |                  |                    |          |
| 📕 AMD             |                                |                  |                    |          |
| 📕 Benutzer        |                                |                  |                    |          |
| 📙 Intel           |                                |                  |                    |          |
| 📕 PerfLogs        |                                |                  |                    |          |
| 📜 Programme       |                                |                  |                    |          |
| 📜 Programme (xł   |                                |                  |                    |          |
| Swsetup           |                                |                  |                    |          |

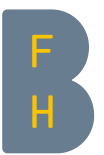

Die gemerkte Adresse in «Start URL» einsetzen.

Unter «Quit/restart password» ein Beenden-Passwort für den Test einsetzen. Wichtig: sich diese Passwort notieren: Es muss den Studierenden zum Schliessen des Safe Exam Browsers dann mitgeteilt werden.

Wenn «Ignore exit keys» deaktiviert wird, kann der Safe Exam Browser durch eine Kombination von F-Tasten beendet werden.

| 🗑 SEB Config Tool - C:\Users\Luca Bé | ösch\AppData\Roaming\SafeExamBrow  | vser\SebClientSettings.se                                                                                                    | eb    |              |         |          |          | -           |
|--------------------------------------|------------------------------------|----------------------------------------------------------------------------------------------------|-------|--------------|---------|----------|----------|-------------|
| File Revert Settings Use Settings    | 5                                  |                                                                                                    |       |              |         |          |          |             |
| General 😽 Config File                | e 🔣 User Interface 🧊 Browse        | er 🕂 Down/Uploads                                                                                                    | Exams | Applications | Network | Security | Registry | Hooked Keys |
| Start URL https://moo                | dle.bfh.ch/mod/quis/view.php?id=12 | 345e                                                                                                    | ]     |              |         |          |          |             |
| Administrator password               |                                    | Exit Sequence                                                                                                    |       |              |         |          |          |             |
| Confirm administrator password       |                                    | F1 F1 F1<br>F2 F2 F2 F2                                                                                                    |       |              |         |          |          |             |
| Allow user to quit SEB               |                                    | F3         F3         F3         F3           F4         F4         F4         F4           F5         F5         F5           F6         F6         F6           F7         F7         F7           F8         F8         F8           F9         F9         F9           F10         F10         F10           F11         F11         F11 |       |              |         |          |          |             |
| Quit/restart password                | ••••••                             | F12 F12 F12                                                                                                    |       |              |         |          |          |             |
| Confirm quit/restart password        | •••••                              |                                                                                                    |       |              |         |          |          |             |
|                                      |                                    |                                                                                                    |       |              |         |          |          |             |

Mit Save Settings As... wird eine Datei mir Dateiendung \*.seb gespeichert. Diese Datei ist es, die Sie den Studierenden vor der Prüfung verteilen müssen. Achten Sie auf einen aussagekräftigen Dateinamen.

| Fil | Revert Settings   | Use Setting    | s              |               |            |            |            |            |      |         |    |              |       |        |          |            |        |
|-----|-------------------|----------------|----------------|---------------|------------|------------|------------|------------|------|---------|----|--------------|-------|--------|----------|------------|--------|
|     | Open Settings     | Ctrl+0         |                | ntarfana      | Provenor   | 14         | Down       | /Uploade   | A- ) | Evama   | 63 | Applications | A Net | 4      | Consulta | Pogistar   | d Koup |
|     | Save Settings     | Ctrl+S         | New User       |               | Diowsei    |            | Down       | opioaus    | ·    | LXdills | 1  | Applications | - Wei | NOIK W | Jecuny   | The gistry | u neys |
|     | Save Settings As  |                |                |               |            |            |            |            |      |         |    |              |       |        |          |            |        |
|     | Exit              | Alt+F4         | odle.bfh.ch/mo | d/quis/view.p | php?id=123 | 456        |            |            | 1    |         |    |              |       |        |          |            |        |
|     |                   |                |                |               |            |            |            |            | _    |         |    |              |       |        |          |            |        |
|     |                   |                |                |               |            |            |            |            |      |         |    |              |       |        |          |            |        |
|     |                   |                |                |               |            | E-a C      |            |            |      |         |    |              |       |        |          |            |        |
|     | Administr         | rator password |                |               |            | EXIL       | sequen     | ce         |      |         |    |              |       |        |          |            |        |
|     | Confirm administr | rator password |                |               |            | F1<br>F2   | F1<br>F2   | F1<br>F2   |      |         |    |              |       |        |          |            |        |
|     |                   |                |                |               |            | F3         | F3         | F3         |      |         |    |              |       |        |          |            |        |
|     | Allow user to     | auit SEB       |                |               |            | F5         | F4<br>F5   | F4<br>F5   |      |         |    |              |       |        |          |            |        |
|     | Ignore exit ke    | eys            |                |               |            | F6<br>F7   | F6<br>F7   | F6<br>F7   |      |         |    |              |       |        |          |            |        |
|     |                   |                |                |               |            | F8         | F8         | F8         |      |         |    |              |       |        |          |            |        |
|     |                   |                |                |               |            | F9<br>F10  | F9<br>F10  | F9<br>F10  |      |         |    |              |       |        |          |            |        |
|     |                   |                |                |               |            | F11<br>F12 | F11<br>F12 | F11<br>F12 |      |         |    |              |       |        |          |            |        |
|     | Quit/res          | start password | •••••          | ••••          |            |            |            |            |      |         |    |              |       |        |          |            |        |
|     | Confirm quit/re   | start password | •••••          | ••••          |            |            |            |            |      |         |    |              |       |        |          |            |        |
|     |                   |                |                |               |            |            |            |            |      |         |    |              |       |        |          |            |        |
|     |                   |                |                |               |            |            |            |            |      |         |    |              |       |        |          |            |        |
|     |                   |                |                |               |            |            |            |            |      |         |    |              |       |        |          |            |        |

#### 19.12.2017, Luca Bösch